## Connect nVPN from Browser

Note: Microsoft Edge was used in this eguide. Similar steps will be required to connect through other browsers.

This file contains all the steps and information required to connect nVPN.

**Step 1:** Left click on "**Microsoft Edge**" (button) on taskbar or press windows key and search for Edge browser.

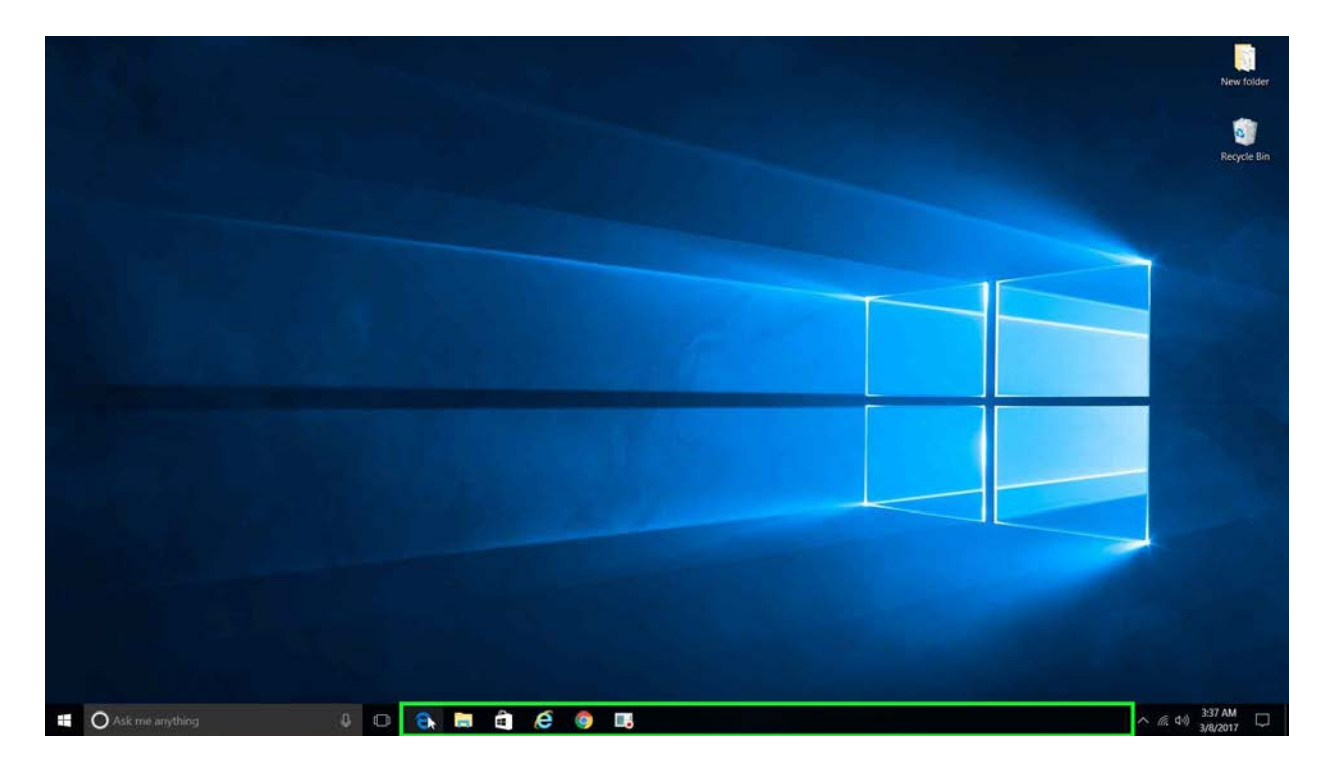

**Step 2:** Type "**https://webvpn.nus.edu.sg**" and press **ENTER** to access nVPN. Click on the radio button for the respective domain (staff, student or visitor) in nVPN.

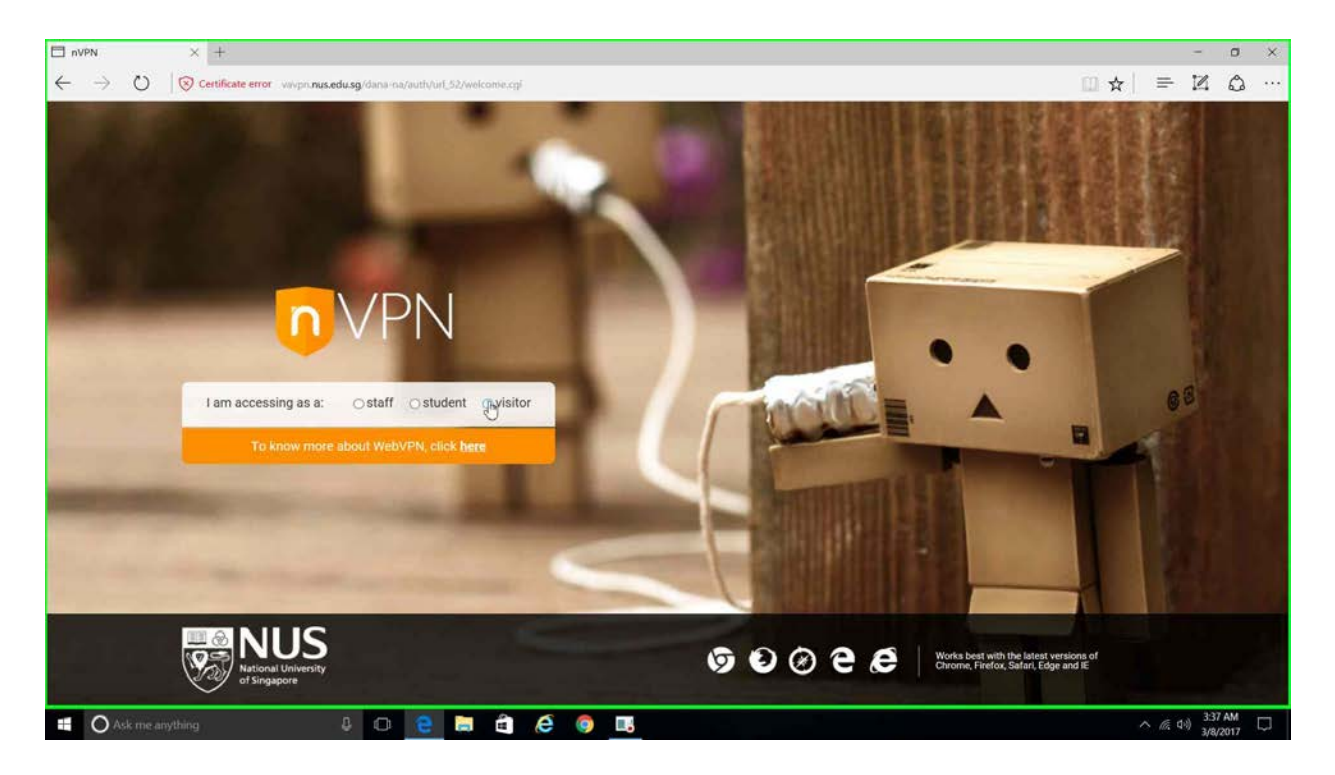

**Step 3a:** For NUS visitor, please select "**Visitor**" option. Key in user credentials to connect nVPN at the page shown below using the format "**nusext\userid**". Then, go to **Step 4**.

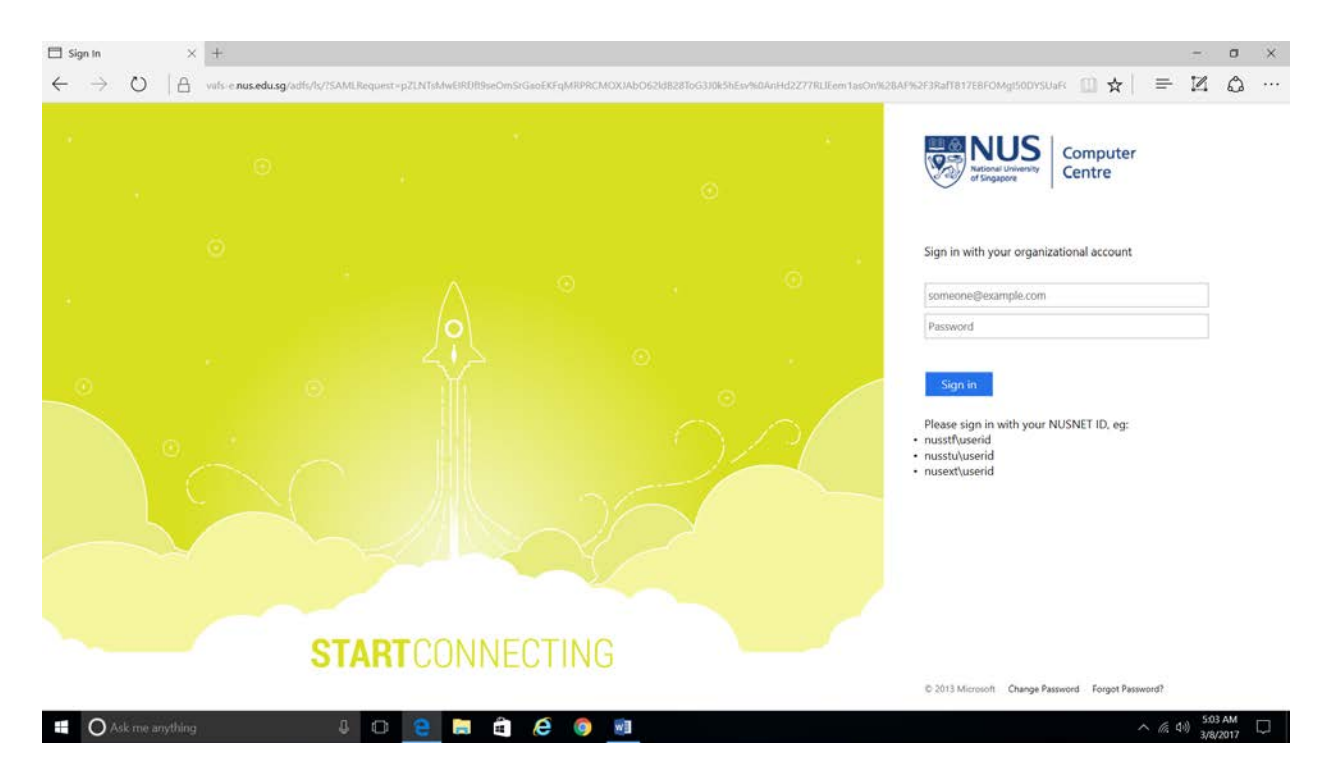

**Step 3b:** For NUS student, please select "**Student**" option. Key in user credentials to connect nVPN at the page shown below using the format "**nusstu\userid**". Then, go to **Step 4**.

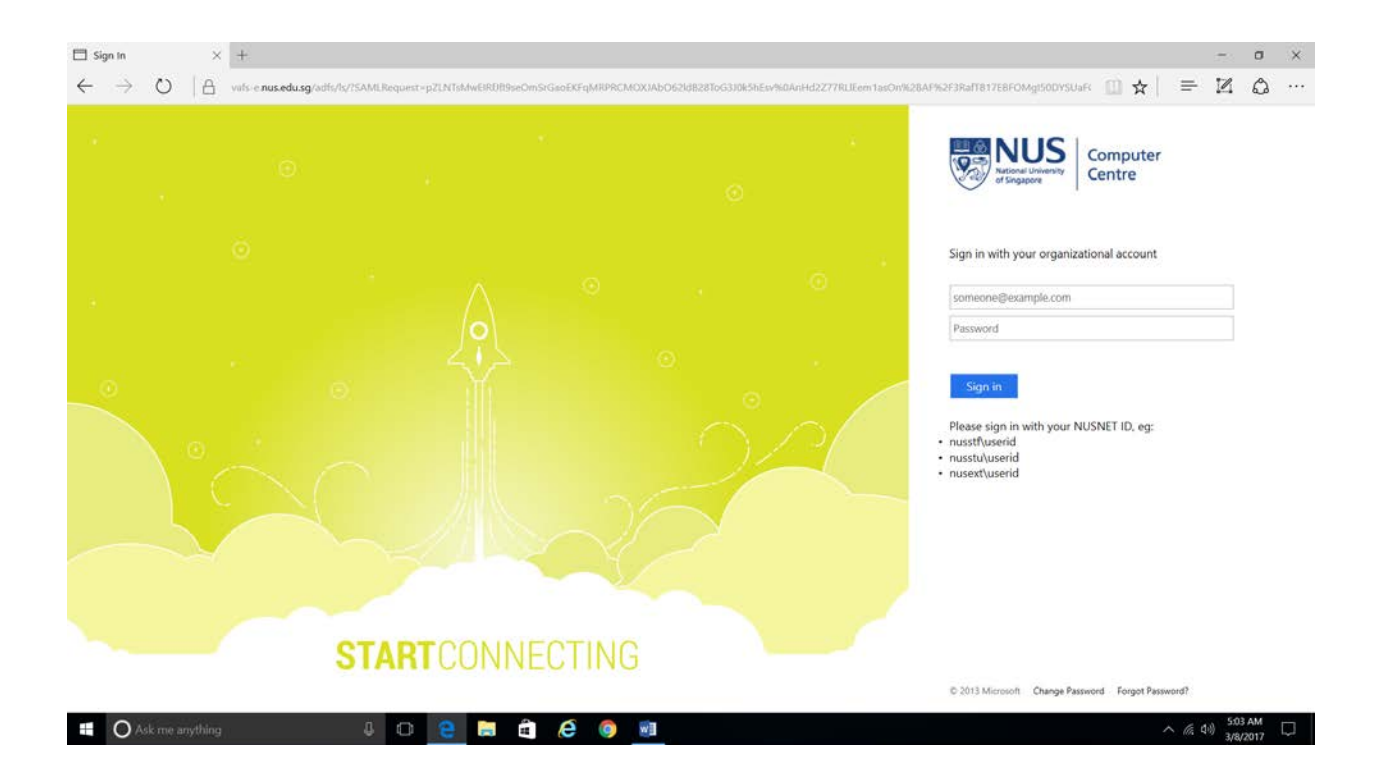

**Step 3c:** For staff, there are two (2) options - "**my own computer**" to connect nVPN from office system or own computer, and "**a public computer**" to access staffportal through VPN using public computer.

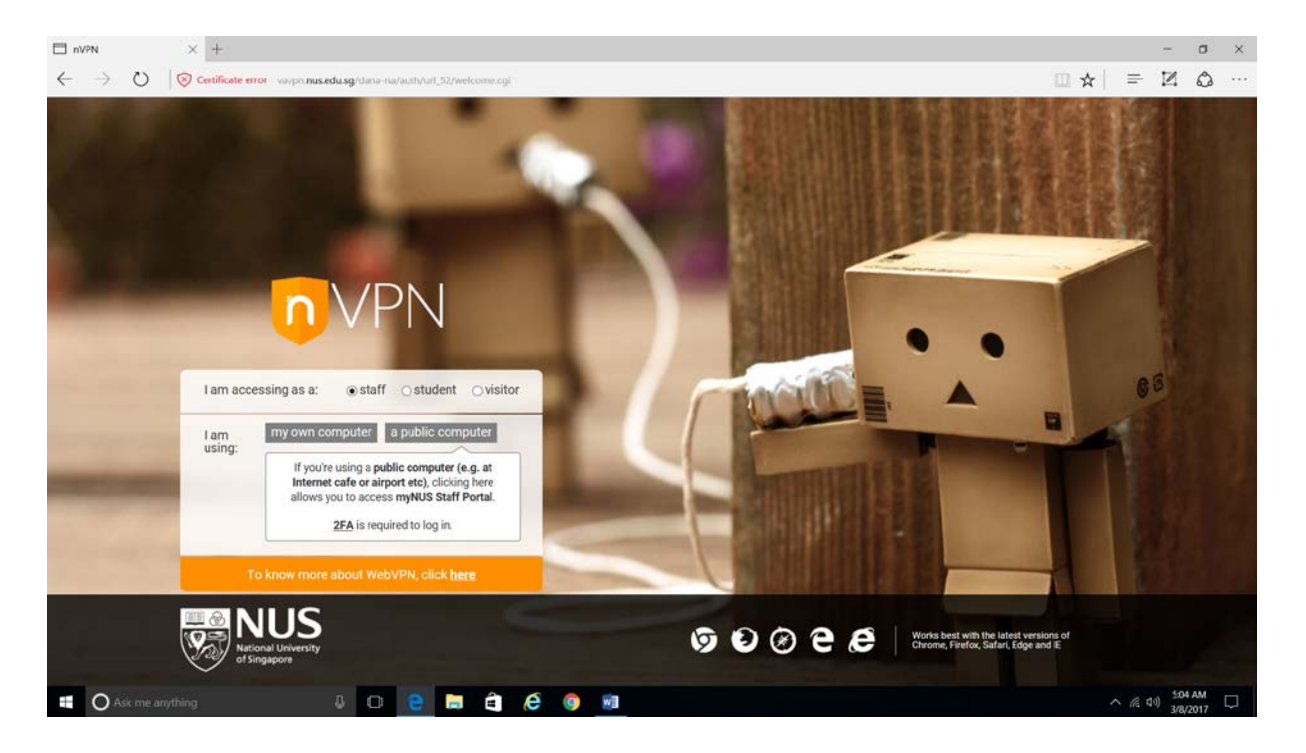

**Step 3d:** After selecting either option, the page below will appear. Please key in user credentials to connect nVPN.

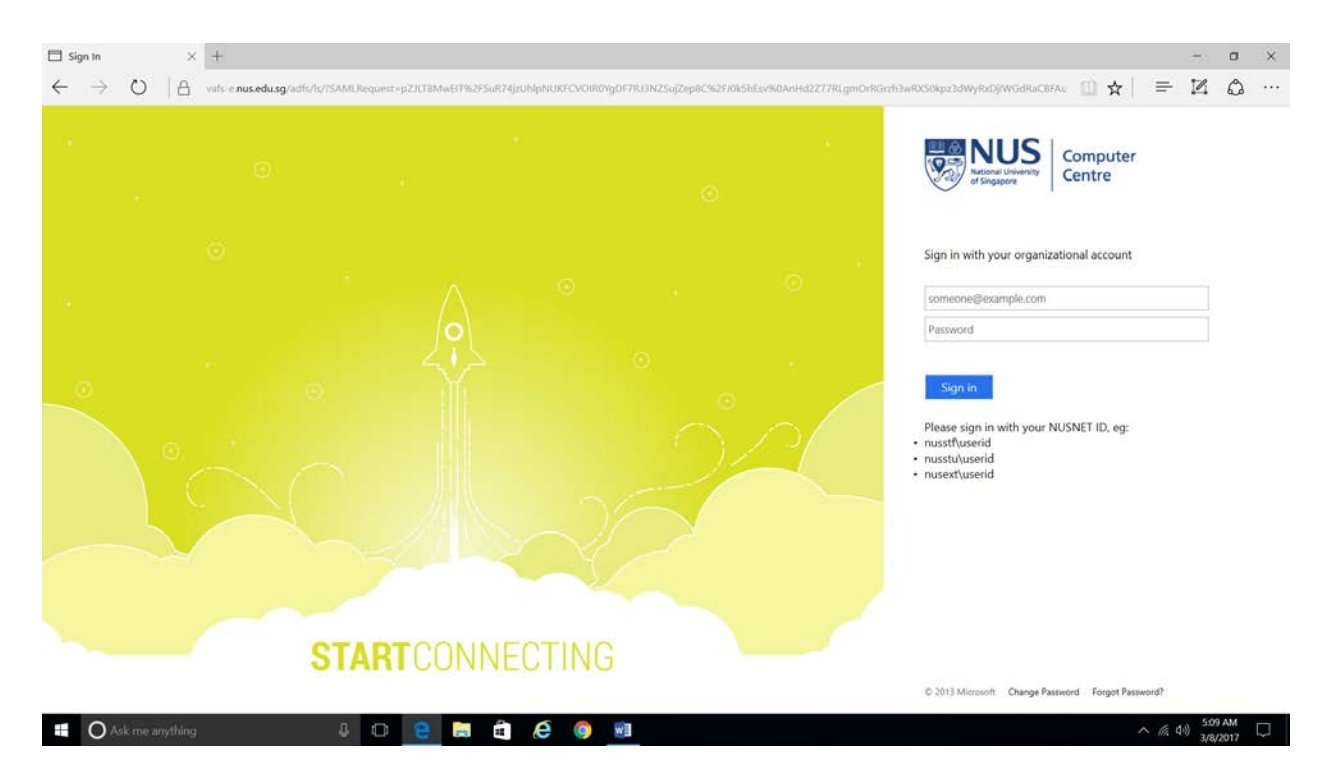

## Step 3e: Click "Continue".

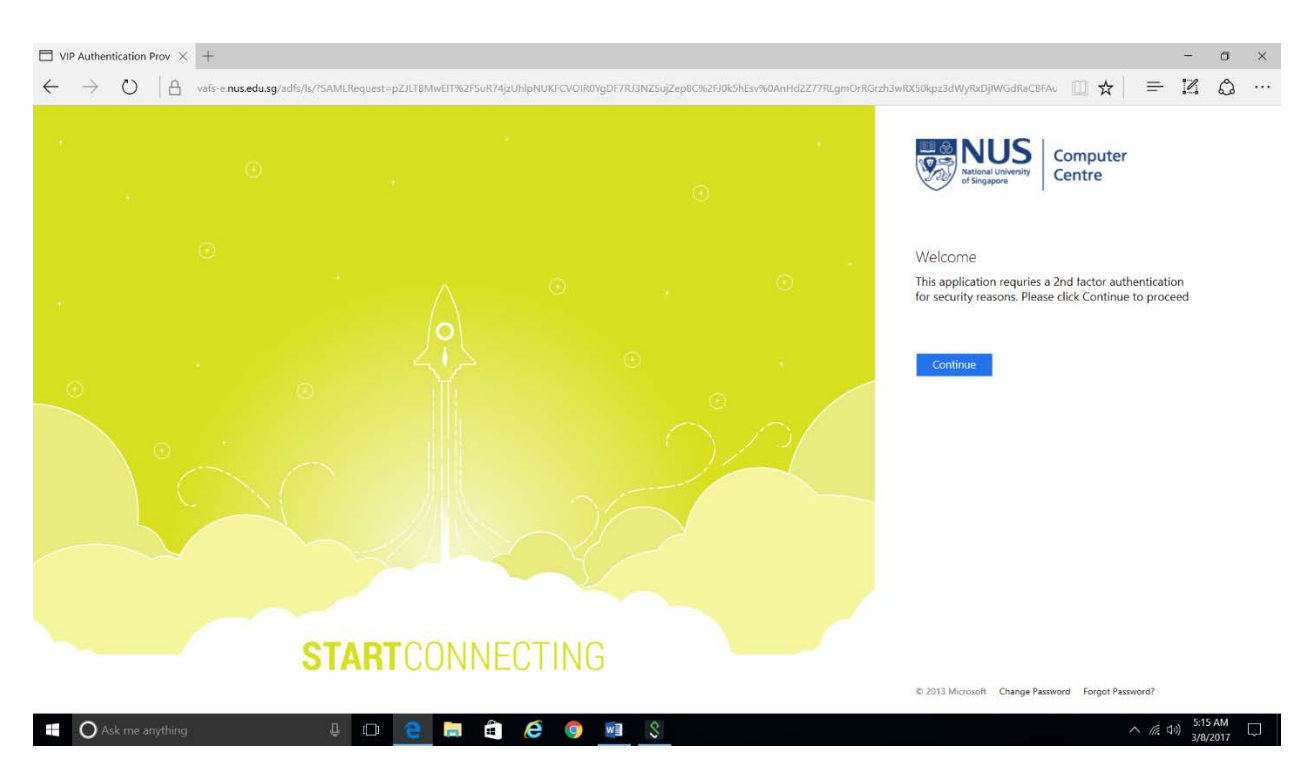

Step 3f: Pop message will appear to intimate push notification was sent to mobile.

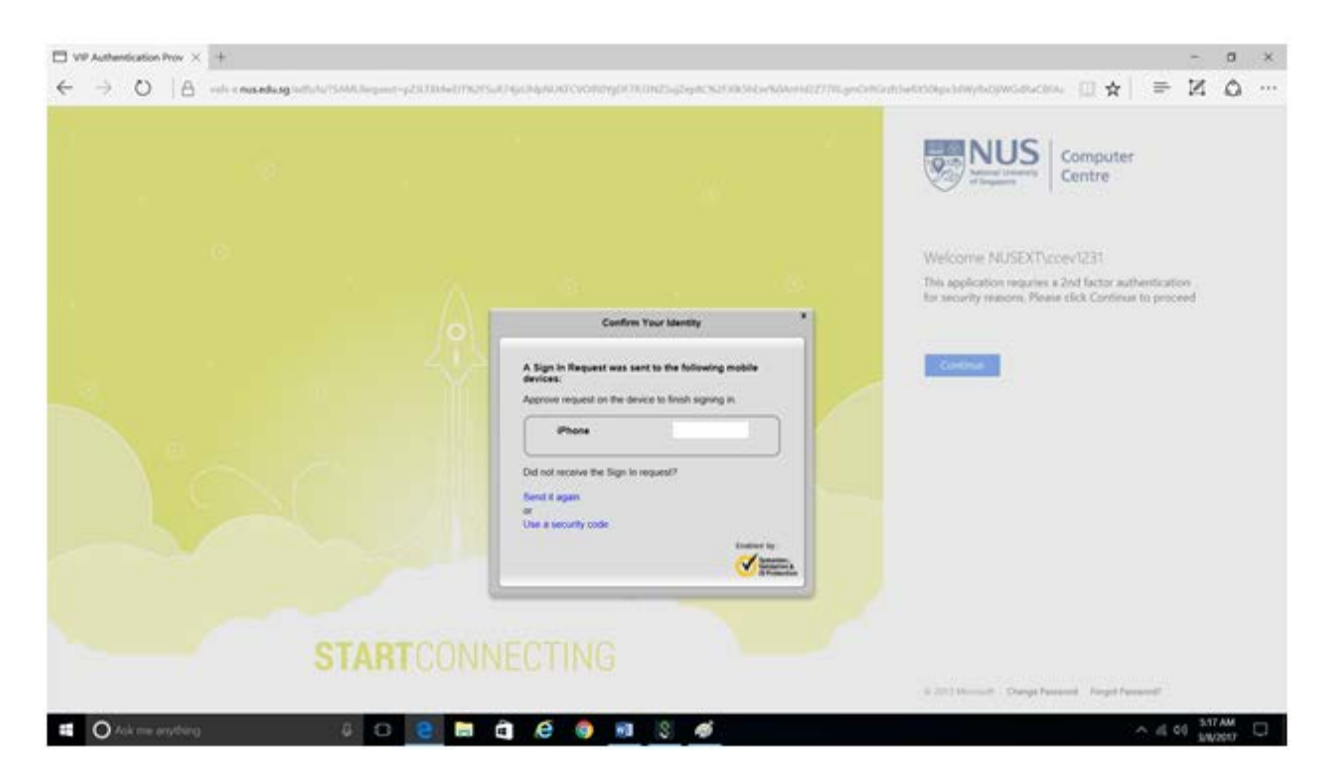

Step 3g: Push notification sent to mobile. Please click "Approve".

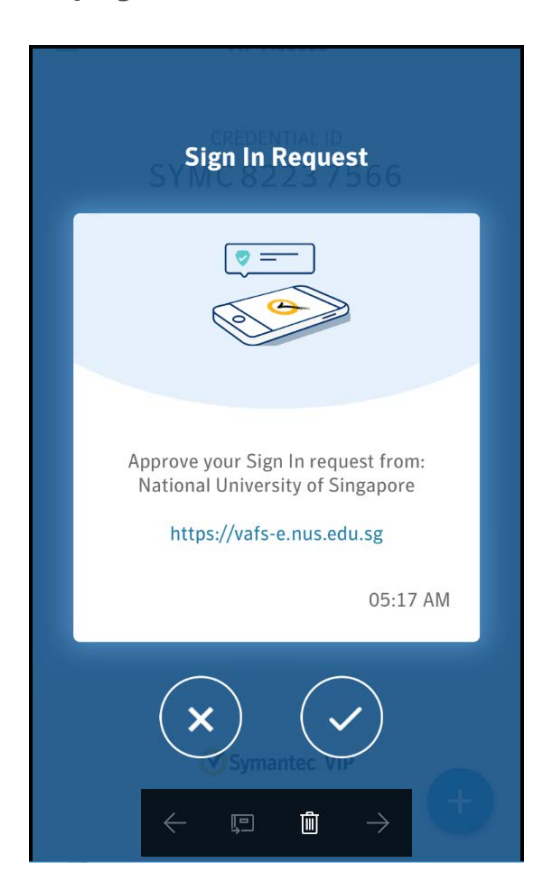

Step 4: The page below will be shown. Click on "Download" tab.

| 🗖 vavpn.nus.edu.sg 🛛 🗙                                              | +                                                                                                    | - 0     | х |  |  |  |
|---------------------------------------------------------------------|----------------------------------------------------------------------------------------------------|---------|---|--|--|--|
| $\leftarrow \rightarrow \circ \otimes$                              | Certificate error 🗤 wayn nusedusg (dans/home/psalwait.og?lapp=pulse&b=%2Fdana%2Fhome%2?index.cgi&c=%2Fdana%2Fncfu?Fncum.cg/%3Flaundt_nc%3D1%2Fredit_urt%3D%2Fden 🔟 🕁 📔 🚍                                     | I O     |   |  |  |  |
| NUS<br>Nature University<br>et Singeore                             |                                                                                                    |         |   |  |  |  |
|                                                                     | You'll need a new app to open this<br>pulsesecure<br>Look for an app in the Store<br>Always use this app<br>OK<br>If you know that the application launcher is not installed, skip the wait and download now |         |   |  |  |  |
| Download                                                            |                                                                                                    |         |   |  |  |  |
| If you do not wart to proceed, please click <u>here</u> to go back. |                                                                                                    |         |   |  |  |  |
|                                                                     |                                                                                                    |         |   |  |  |  |
| Ask me anything                                                     | J D 🔁 🔚 🛱 🧔 📑 🗃                                                                                                    | 4:13 AM | Ģ |  |  |  |

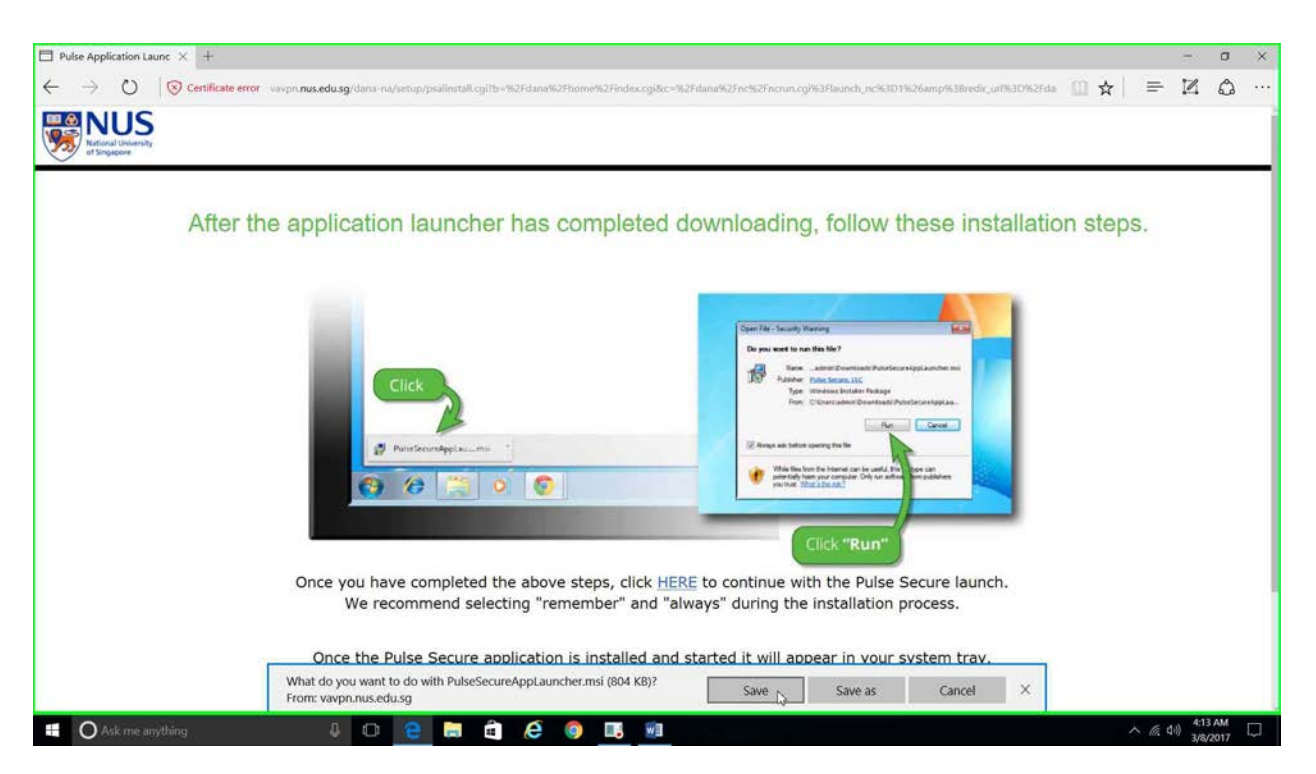

**Step 5:** Click **"Save**" the Pulse Secure App Launcher installer.

**Step 6:** Click **"Run**" the Pulse Secure App Launcher installer.

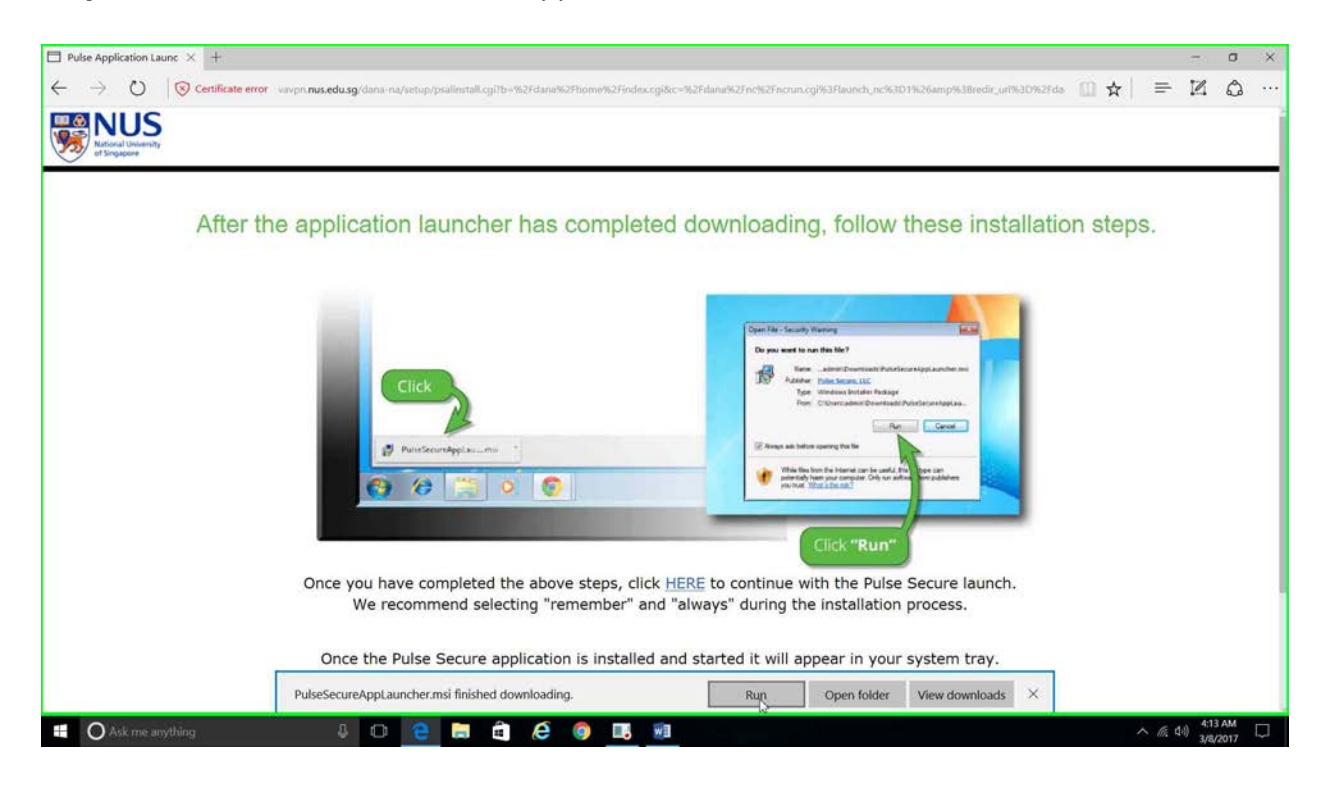

**Step 7:** A pop-up message will appear indicating successful of Pulse Secure App Launcher installation.

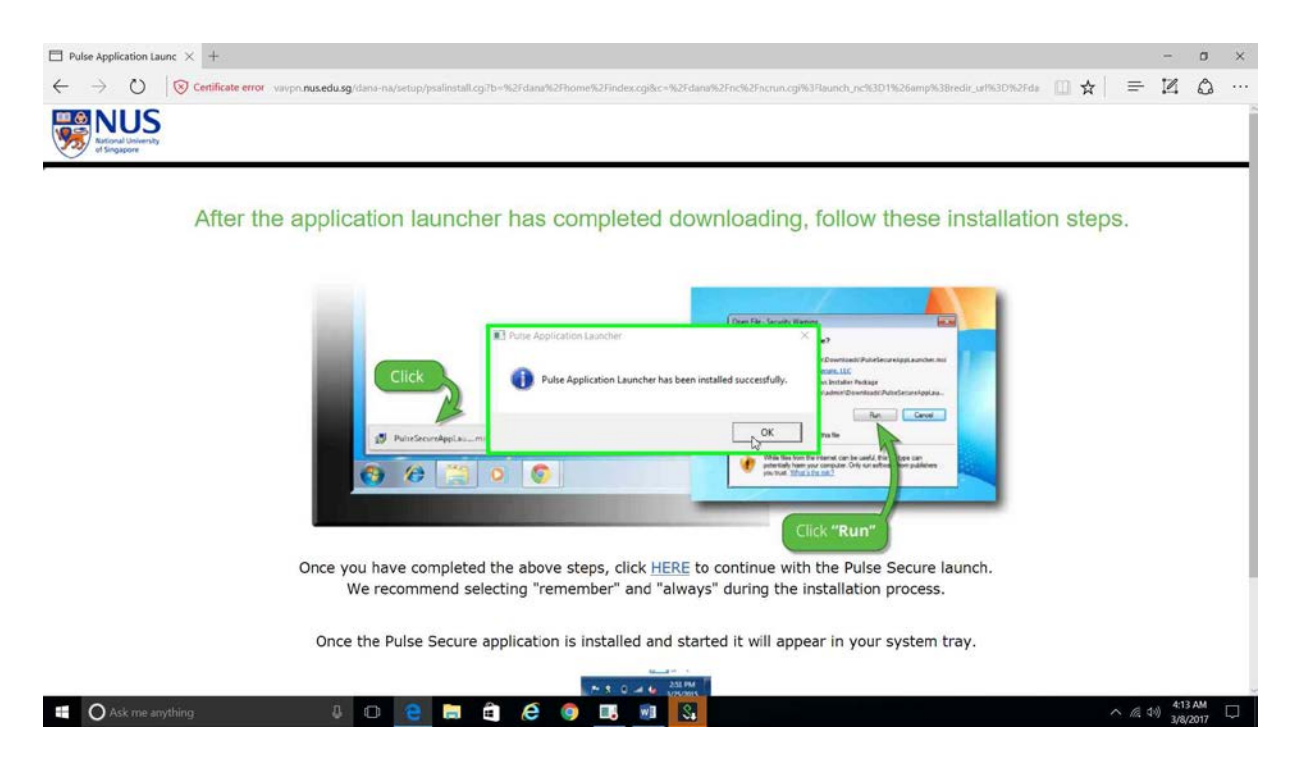

Step 8: To continue with installation please click on "HERE" text in browser.

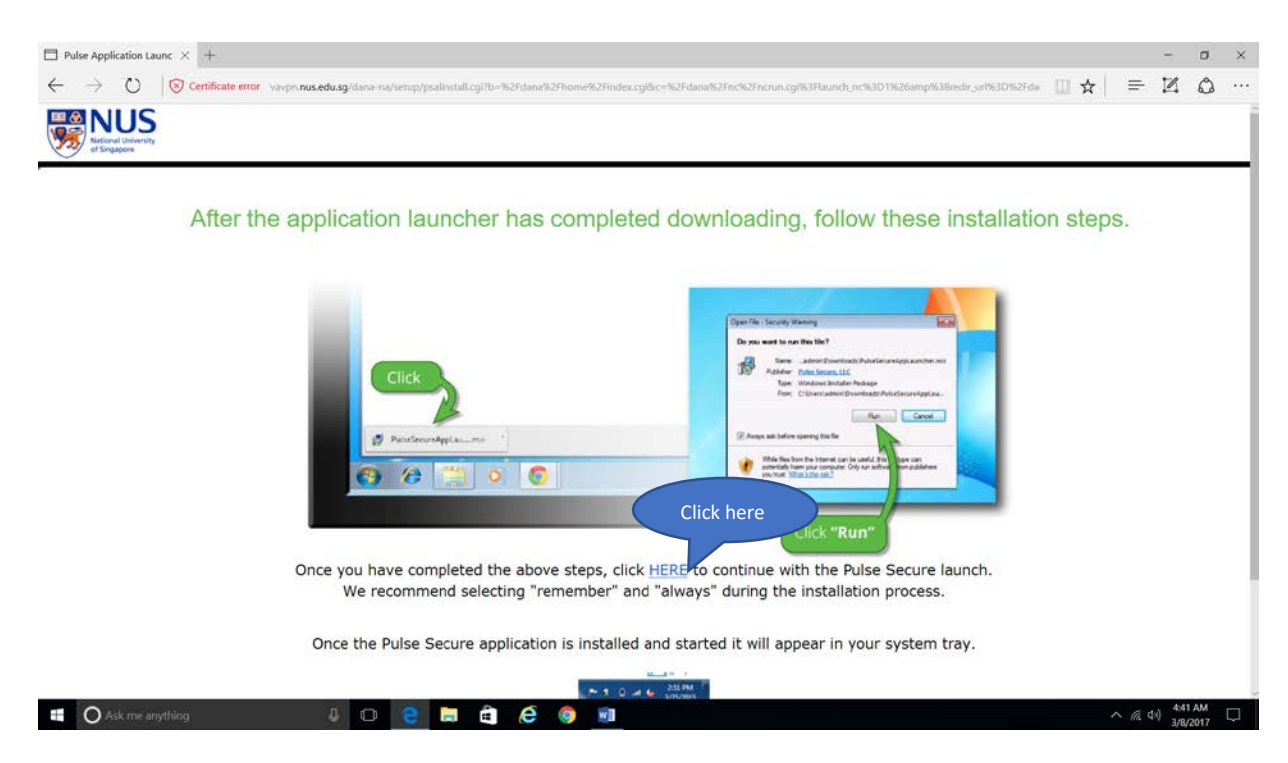

| <ul> <li>wwpnnus.edu.sg × +</li> <li>↔ → O</li> <li>⊘ Certificate error: wwpnnus.edu.sg (dana/home/psalwait.cgi7app=pulsebb=%2f dana%2fhome%2findex.cgi8c=%2fdana%2fnchi2fnchin.egi%3flaunch_nchi3D1%26redir_url%3D%2fdan () ☆  </li> </ul>                                      | #                              | - 1<br>12 1       | × د<br>2 … |
|----------------------------------------------------------------------------------------------------|--------------------------------|-------------------|------------|
| Did you mean to switch apps?         Did you mean to switch apps?         "Microsoft Edge" is trying to open "Pulse Secure Application Launcher".         Yr         If you know that the application launcher is not installed, skip the wait and download now         Download |                                |                   |            |
| If you do not want to proceed, please click <u>here</u> to go back.                                                                                                    |                                |                   |            |
| 📽 🔿 Ask me anything: 4 \cdots 😌 🛅 🛱 🏟 🚳 🖪                                                                                                    | <ul><li><i>m</i> ∉ ∅</li></ul> | 3:38 Al<br>3/8/20 | ∦<br>7 ▽   |

Step 9: Left click on "Yes" in the dialog window "Did you mean to switch apps?".

**Step 10:** Pulse Secure desktop application installation will start automatically.

| , vavprinusedusg × +                                                                                                    |             | _     | -                  | •          | × |  |
|----------------------------------------------------------------------------------------------------|-------------|-------|--------------------|------------|---|--|
|                                                                                                    | <b>₩</b> \$ | =     | 4                  |            |   |  |
| Searching for the application launcher                                                                                                    |             |       |                    |            |   |  |
| Setup: Pulse Secure<br>Download 51% complete.<br>Cancel<br>If you know that the application launcher is not installed, skip the wait and download now |             |       |                    |            |   |  |
| If you do not want to proceed, please click here to go back.                                                                                          |             |       |                    |            |   |  |
|                                                                                                    |             |       |                    |            |   |  |
| 📲 🔿 Ask me anything 🕼 🖸 🤮 💭 🛱 🌔 💿 💷 💽                                                                                                    | ,           | へ 慮 创 | ) 4:41 A<br>3/8/20 | м<br>017 [ | þ |  |

**Step 11:** Pulse Secure desktop application installation successful message will appear at the right bottom corner of the desktop.

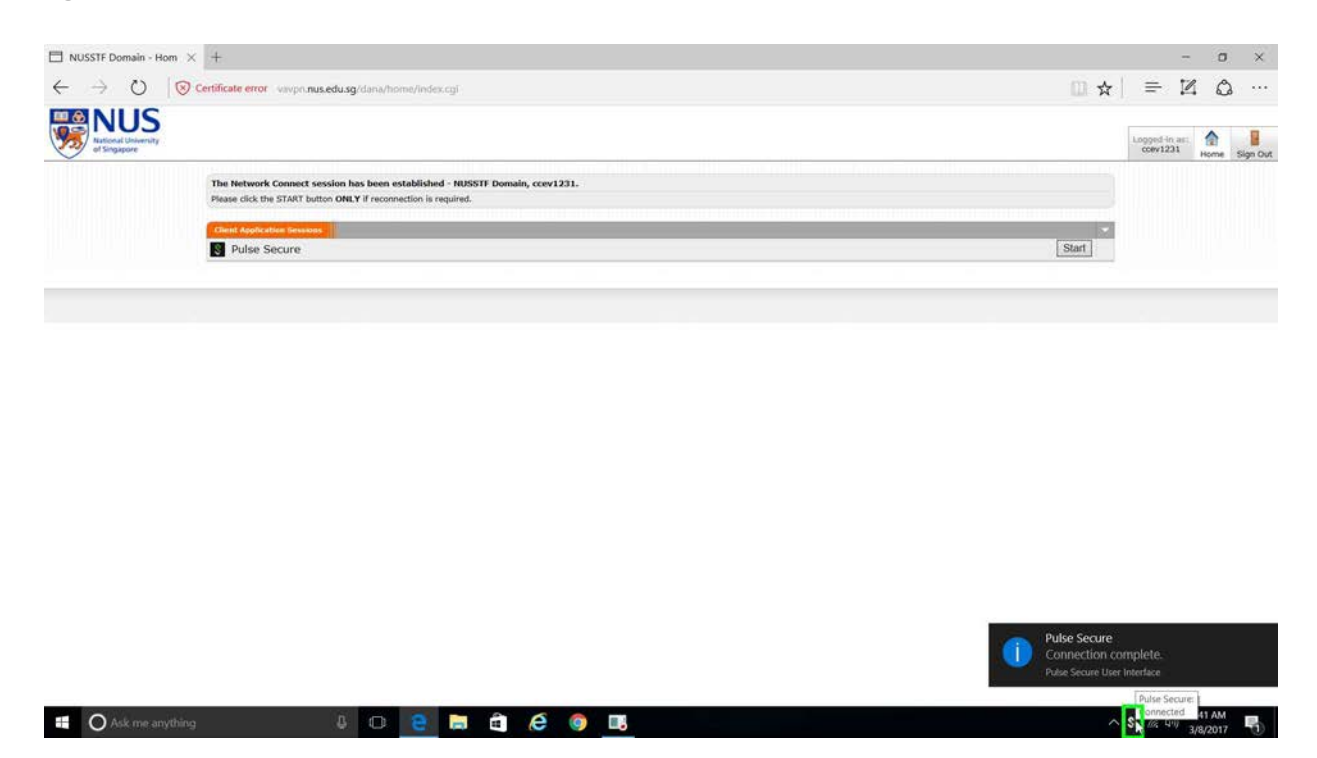

Step 12: Left click on "Notification Chevron".

| D NUSSTF Domain - He                       | m × +                                                                                                    |       | 1                         | a    | ×        |
|--------------------------------------------|----------------------------------------------------------------------------------------------------|-------|---------------------------|------|----------|
| $\leftarrow \rightarrow \circ$             | S Certificate error vavpn.nus.edu.sg/dana/home/index.cgi                                                                                       | 💷 🕁   | = ⊉                       | 1 6  | ۰        |
| NUS<br>National University<br>of Singapore |                                                                                                    |       | Logged-in as:<br>ccev1231 | Home | Sign Out |
|                                            | The Network Connect session has been established - NUSSTF Domain, ccev1231.<br>Please click the START button ONLY If reconnection is required. |       |                           |      |          |
|                                            | Charl Aspleating Societa                                                                                                    | Start |                           |      |          |
|                                            |                                                                                                    |       |                           |      |          |

Step 13: To verify successful VPN connection, right click on pulse secure desktop client icon.

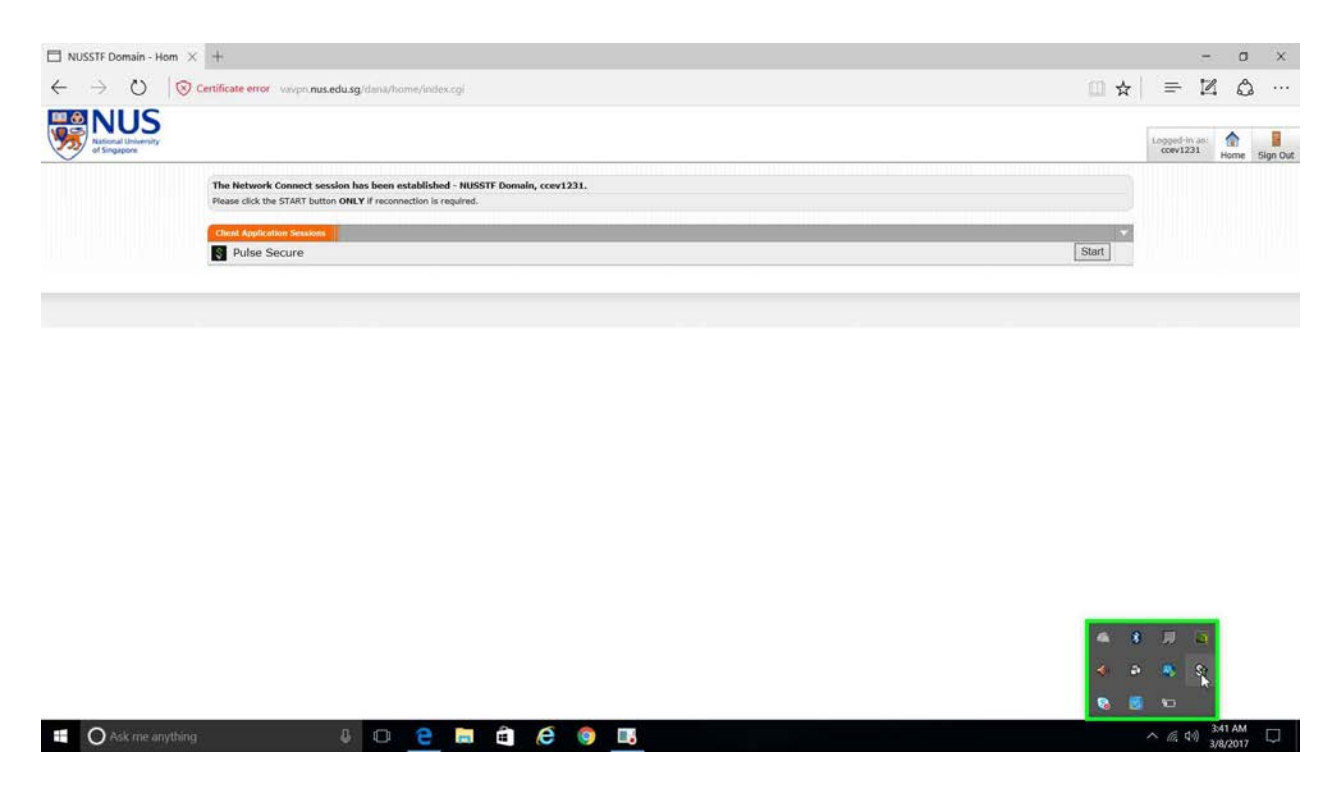

Step 14: Click "Open Pulse secure" to verify VPN connection.

| NUSSTF Domain - Hom                        | x +                                                                                                    |       | =                         | 0         | ×        |
|--------------------------------------------|----------------------------------------------------------------------------------------------------|-------|---------------------------|-----------|----------|
| ← → 0  (                                   | Certificate error vavpn.nus.edu.sg/dans/home/index.cgi                                                                                         |       | = 14                      | ۵         |          |
| NUS<br>Rational University<br>of Singapore |                                                                                                    |       | Logged-in as:<br>ccev1231 | Home      | Sign Out |
|                                            | The Network Connect session has been established - NUSSTF Domain, ccev1231.<br>Please click the START button ONLY if reconnection is required. |       |                           |           |          |
|                                            | Check Applications Ensaiels                                                                                                    | Start |                           |           |          |
|                                            |                                                                                                    |       |                           |           |          |
|                                            |                                                                                                    |       |                           |           |          |
|                                            |                                                                                                    |       |                           |           |          |
|                                            |                                                                                                    |       |                           |           |          |
|                                            |                                                                                                    |       |                           |           |          |
|                                            |                                                                                                    | )     | Open Pulse                | Secure    |          |
|                                            |                                                                                                    | 6     | skjh<br>Tvavpn.nus.es     | ju.sg/ext | >        |
|                                            |                                                                                                    | s 1   | 1 10                      |           |          |
| O Ask me anyth                             | ng 🕴 🕒 😑 🛱 🖉 🎯 🖪                                                                                                    |       | へ 原 (1) 3                 | 41 AM     | Q        |

**Step 15:** Below snap shows successful VPN connection.

| NUSSTF Domain - Hom × +                                                                                                    | - a x                                                                                                    |
|----------------------------------------------------------------------------------------------------|----------------------------------------------------------------------------------------------------|
| ← → O S Certificate error viv:pn.nus.edu.sg/dana/home/index.cgi                                                                                |                                                                                                    |
| NUS<br>Stratut University<br>of Singapore                                                                                                    | Logond-in as: Covi231 Home Sign Dut                                                                                                    |
| The Network Connect session has been established - NUSSTF Domain, ccev1231.<br>Please click the START button ONLY if reconnection is required. |                                                                                                    |
| Chent Application Seasons S Pulse Secure                                                                                                    | S Pulse Secure -×                                                                                                    |
|                                                                                                    | File Help                                                                                                    |
|                                                                                                    | Connections + Z X<br>Status<br>Succenseted<br>Succenseted<br>Comment<br>Comment<br>Comm |
|                                                                                                    | Life 2016 3016 for Plane Secure, LLC Close                                                                                                    |
| 📫 🔘 Ask me anything 🛛 🔒 💷 🚔 🚔 🧔 🧕 🖪 🕄                                                                                                    | へ 億 49 341 AM<br>3/8/2017 ロ                                                                                                    |